## Musique dans MSN Messenger

Astuces Posté par: Anonyme63 Publiée le : 17/01/2009 11:10:00

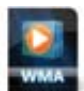

Affichez la musique que vous écoutez

dans MSN MESSENGER

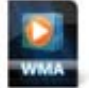

Vos contacts Messenger voient afficher la musique que vous écoutez

Procédure :

Lancer la lecture du morceau de musique avec le Lecteur Windows Média

Dérouler, **Menu Outils, Plug-ins**, puis vérifier que l'option **Plugin message perso Musical MSN Messenger**, est bien cochée.

Dans MSN Messenger, cliquer sur le menu, Outils puis sur Options .

Cocher la case Afficher le titre de la chanson jouée… cliquer sur OK

Cliquer sur la petite flèche à côté de votre pseudo puis sélectionner l'option, **Activer ce que j'écoute** 

Le titre du morceau apparaît, et, est visible par tous vos contacts